Подготовлено Хаймановой Т.Я., учителем информатики Любохонской СОШ им. А.А. Головачёва по материалам переписки со службой технической поддержки <u>http://www.spohelp.ru/</u>

В школе установлен ALT Linux 5.0 Школьный Мастер Полная инструкция по установке принтера Canon LBP2900:

1) Скачайте архив canonlbp2900.zip с драйверами по адресу: <u>http://lybohna2005.narod.ru/Kopilka/linux.htm</u>, распакуйте и скопируйте в папку /home/user/tmp (вместо user должен быть Ваш\_пользователь) <u>Принтер выключен</u> (запомните USB-порт, к которому подключён принтер во время установки, т. к. при подключении к другому порту он может не работать).

2) В консоли выполните: \$ su -Password:

3) Войдите в каталог с драйверами: # cd /home/user/tmp/canonlbp2900

3) Установить скачанные пакеты в следующей последовательности:# rpm -ivh cndrvcups-common-1.50-2.i386a.rpm# rpm -ivh cndrvcups-capt-1.50-2.i386a.rpm

Включите принтер

4) Перезапустите сервер печати CUPS:# service cups restart

5) Зарегистрируйте USB принтер Canon LBP-2900 Lasershot: # /usr/sbin/lpadmin -p LBP2900 -m CNCUPSLBP2900CAPTK.ppd -v ccp:/var/ccpd/fifo0 -E # /usr/sbin/ccpdadmin -p LBP2900 -o /dev/usb/lp0

6) Помещаем файл ccpd\_wrapper, который находится в папке/home/user/tmp/canonlbp2900, в /etc/init.d. Для этого выполните (от root): # mv /etc/init.d/ccpd\_wrapper /root # cp ccpd\_wrapper /etc/init.d

7) Сделайте скрипт исполняемым # chmod a+x /etc/init.d/ccpd\_wrapper

8) Запустите ссрд демон:# service ccpd\_wrapper start# chkconfig ccpd\_wrapper on

9) Войдите в CUPS. Для этого в строке адреса браузера введите: localhost:631 Принтеры — LBP2900 — Администрирование, выбрать: Установить как принтер по Подготовлено Хаймановой Т.Я., учителем информатики Любохонской СОШ им. А.А. Головачёва по материалам переписки со службой технической поддержки <u>http://www.spohelp.ru/</u>

умолчанию (root, пароль)

10) Войдите в Midnight Commander # mc 11) Замените в файле /etc/cups/cupsd.conf Для правки выберите Edit (F4) строку Listen localhost:631 на Listen 127.0.0.1:631 Сохранить и выйти

12) Перезапустите службу cups # service cups restart

13) В файле /etc/modbrobe.d/blacklist-cups закомментировать (поставить знак # ) строку blacklist usblp

# mcedit /etc/modprobe.d/blacklist-cups после вставки знака # в указанную строку сохраните изменения и выйдите.

14) Выключите принтер и перезагрузите компьютер.

Возможно, некоторые команды излишни. Если установку принтера можно сделать проще или имеются замечания, то сообщите об этом в Гостевой книге школьного сайта: <u>http://lybohna.narod.ru</u> или на форуме: <u>http://www.spohelp.ru/forums/13-drayvery-i-linux/topics/57-printer-canon-lbp-2900-v-linux-master-4-0-0r2?page=2#sbposts-7533</u>.

<u>Примечания</u>: 1) если принтер всё-таки не печатает, то поменяйте USB-порт (по подсказке Алексея Дунаева на форуме: <u>http://www.spohelp.ru/forums/13-drayvery-i-linux/topics/57-printer-canon-lbp-2900-v-linux-master-4-0-0r2?page=2#sbposts-7533</u>). Через CUPS удалите принтер и опять установите по инструкции, пункты 11 и 13 можно пропустить, если не было переустановки ОС. Один такой случай уже был в моей практике. В худшем случае нужно переустановить ОС.

2) Если бумага закончится, то принтер не будет печатать.

3) Не забывайте перед тем, как дать команду ПЕЧАТЬ, включить принтер.

4) Документы их разных приложений (Writer, Calc, Mozilla Firefox) печататься не будут. При необходимости печати документа из другого приложения, нужна перезагрузка.